44

## 根拠となる 情報を集める

卒論のプロセスを把握する

プロセス①テーマを決める

プロセス②論点を決める

プロセス③論証する

文献を探してみる

自分の意見の根拠となる事実やデータを集め 整理していきましょう

文献リストを作って文献の情報を管理してお くと、読み返したり引用する際に役立ちます

テーマによっては、文献収集だけでなく実地 調査が必要となるかもしれません

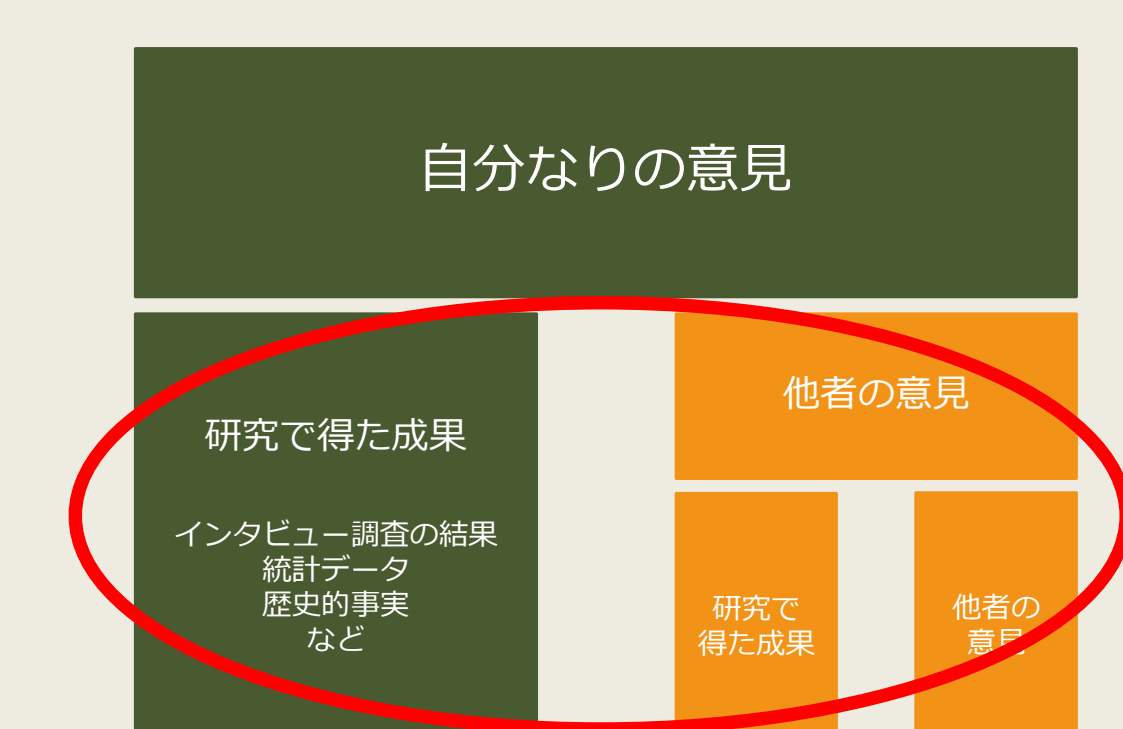

文献の管理について

## カード、ノート、エクセル、 文献管理ソフトなどで

| 文献情報 | <ul><li>(書誌デ-</li></ul> | -タ) | を管理する |
|------|-------------------------|-----|-------|
|------|-------------------------|-----|-------|

| No. | 著者名 | 論文名            | 資料名     | 出版社 | 年    | 巻号    | ページ   | 所在           |
|-----|-----|----------------|---------|-----|------|-------|-------|--------------|
| 1   | AAA | Dの諸問題<br>について  | 歴史      | G出版 | 2015 | 24(6) | 22-36 | フォルダ「★-1」    |
| 2   | BBB |                | 日本の社会問題 | H書房 | 2011 |       |       | K図書館3階360//E |
| 3   | CCC | 今後のEと<br>Fの一考察 | 政治と経済   | I社  | 2014 | 18    | 1-9   | フォルダ「★-2」    |
| ÷   | ÷   | ÷              | :       | :   | ÷    | ÷     | ÷     |              |

## 文献そのものや自分のメモを管理する

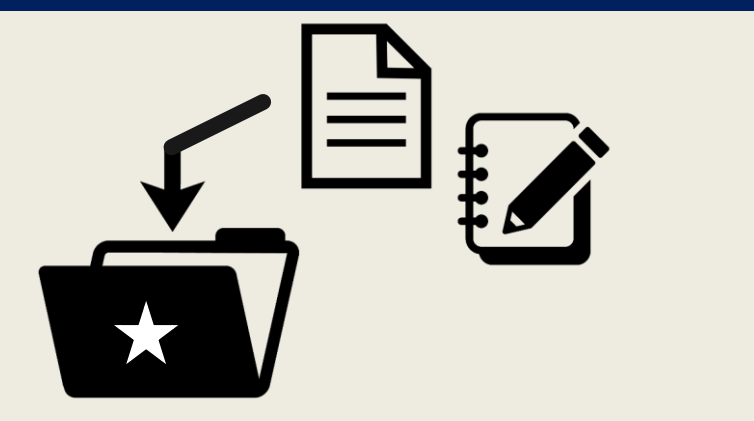

論文コピーをファイルで、 PDFデータをパソコンで、 文献管理ソフトで、など

> ※文献管理ソフトについては <u>
> こちら</u>で紹介しています

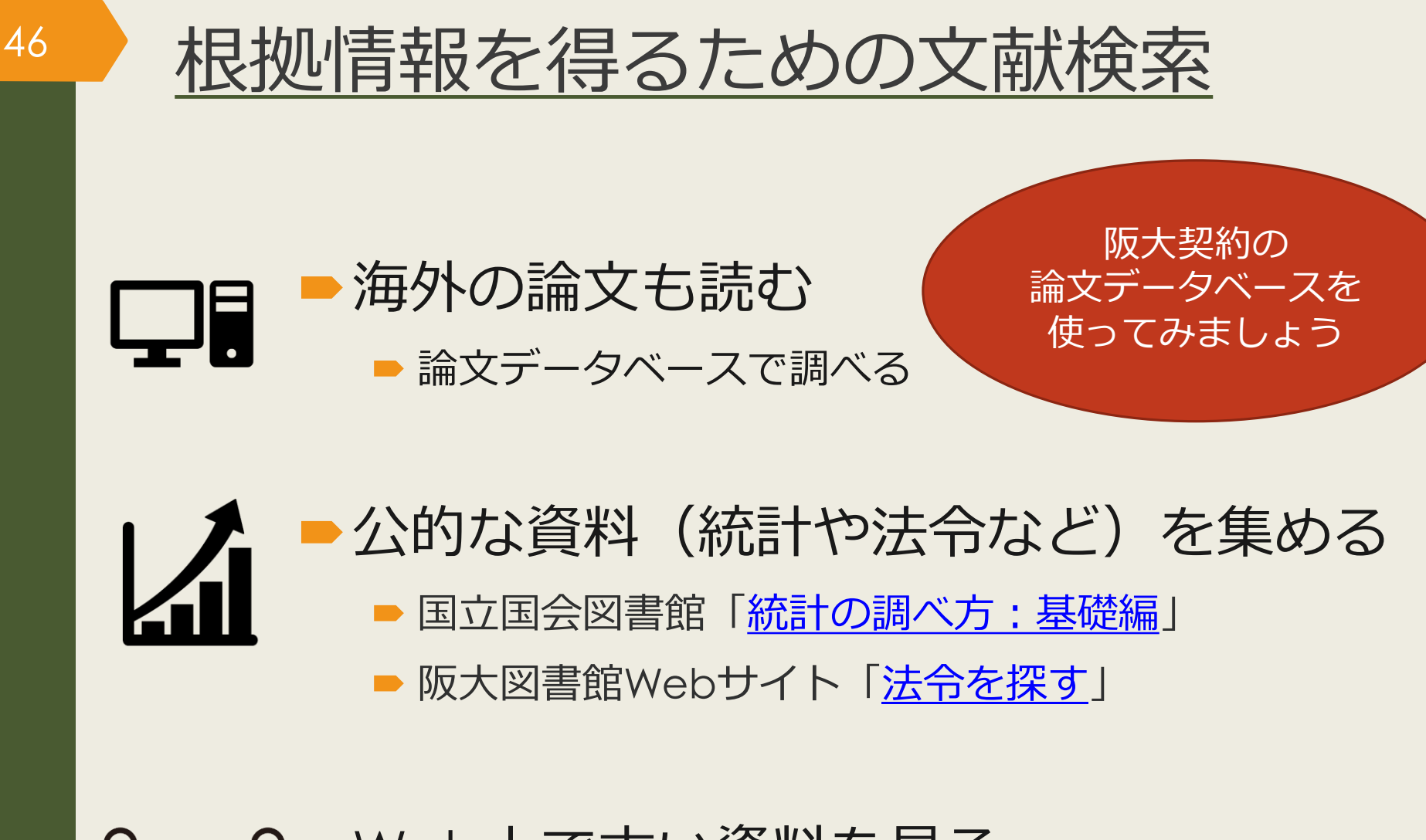

- Web上で古い資料を見る
   阪大図書館Webサイト「コレクション・電子化資料」

■ 国立国会図書館「二次利用がしやすいデジタルアーカイブ」

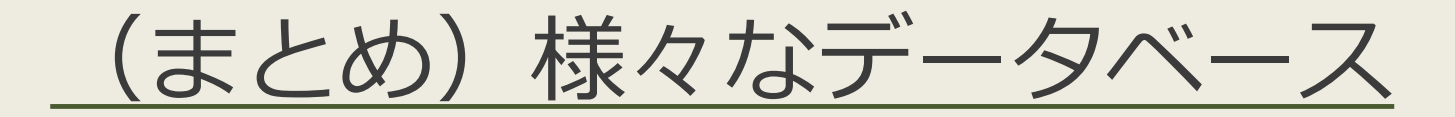

- CiNii Articles
  - 日本語の論文全般を検索できる、論文の一部はフルテキストあり
- Google Scholar free
  - 海外を含めた論文全般を検索できる、論文の一部はフルテキストあり
- ProQuest Research Library
   Display
  - 人文・社会科学全般の海外論文を検索できる、論文のほぼ全てフルテキストあり
- MLA International Bibliography
   MLA International Bibliography

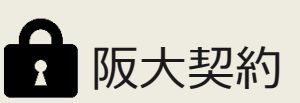

- 文学・言語学の海外論文を検索できる、論文の一部はフルテキストあり
- 阪大契約データベースの一覧
- 専攻語別のお役立ち情報一覧

有料データベースを使うのはなぜ?

### 無料データベースや検索エンジン(Yahoo!やGoogle)のメリット・デメリット

〇ネット環境があれば誰でもどこでも使える

○ 広範囲の情報を検索できる

48

×関係ない情報もたくさんヒットする(重要な情報が埋もれやすい)

× 情報の信頼性が担保されていない

有料データベースのメリット・デメリット

○ テーマに合った情報を探しやすい

○ 情報の信頼性がある程度担保されている

× 使うにはお金がかかる

× 収録されている情報の範囲は限定的

# <u>人文・社会科学分野の外国語論文を探す</u> <u>ProQuest Research Library</u>

## Proquestについて

- 人文・社会科学を中心に6000誌以上の洋雑誌
   から論文情報を収録
- ▶ 5000誌については全文を収録
- 同じインタフェースを使用して、阪大で契約している8種のデータベースを統合検索できる

## ProQuest Research Libraryのアクセス方法 (学内で使う場合)

## <u>大阪大学附属図書館Webサイト</u>

| クイックサーチ                                                                      |                                                       |
|------------------------------------------------------------------------------|-------------------------------------------------------|
| 蔵書検索 電子ジャーナル 電子ブック                                                           | データベースとめて検索                                           |
| よく使われるタイトル                                                                   | •                                                     |
| 主題分野から探す<br>資料タイプから採                                                         | ProQuest                                              |
| よく使われるタイトル<br>CiNii<br>Scopus<br>Web of Science<br>ProQuest Research Library | Research Library<br>基本検索 詳細検索 出版物 コンテンツ概要   データペースの変更 |
| H経テレコン<br>聞蔵IIビジュアル<br>毎日新聞 マイ索<br>読売新聞 ヨミダス歴史館<br>Press Reader              | 検索語を入力<br>●全文 ■査読済み ⑦                                 |
| KOD                                                                          |                                                       |

## ProQuest Research Libraryのアクセス方法 (自宅で使う場合)

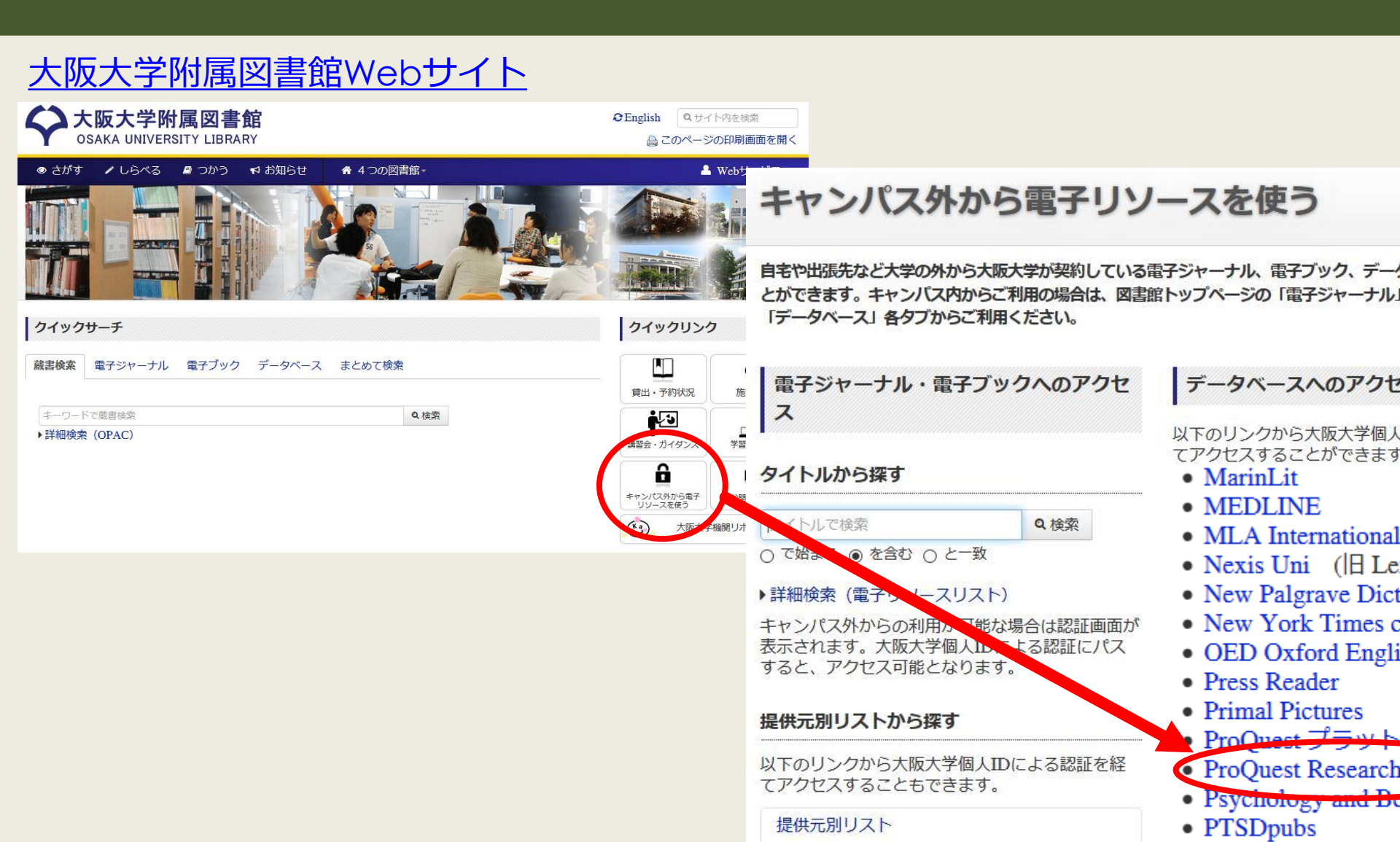

# ProQuest Research Library 基本検索トップ画面

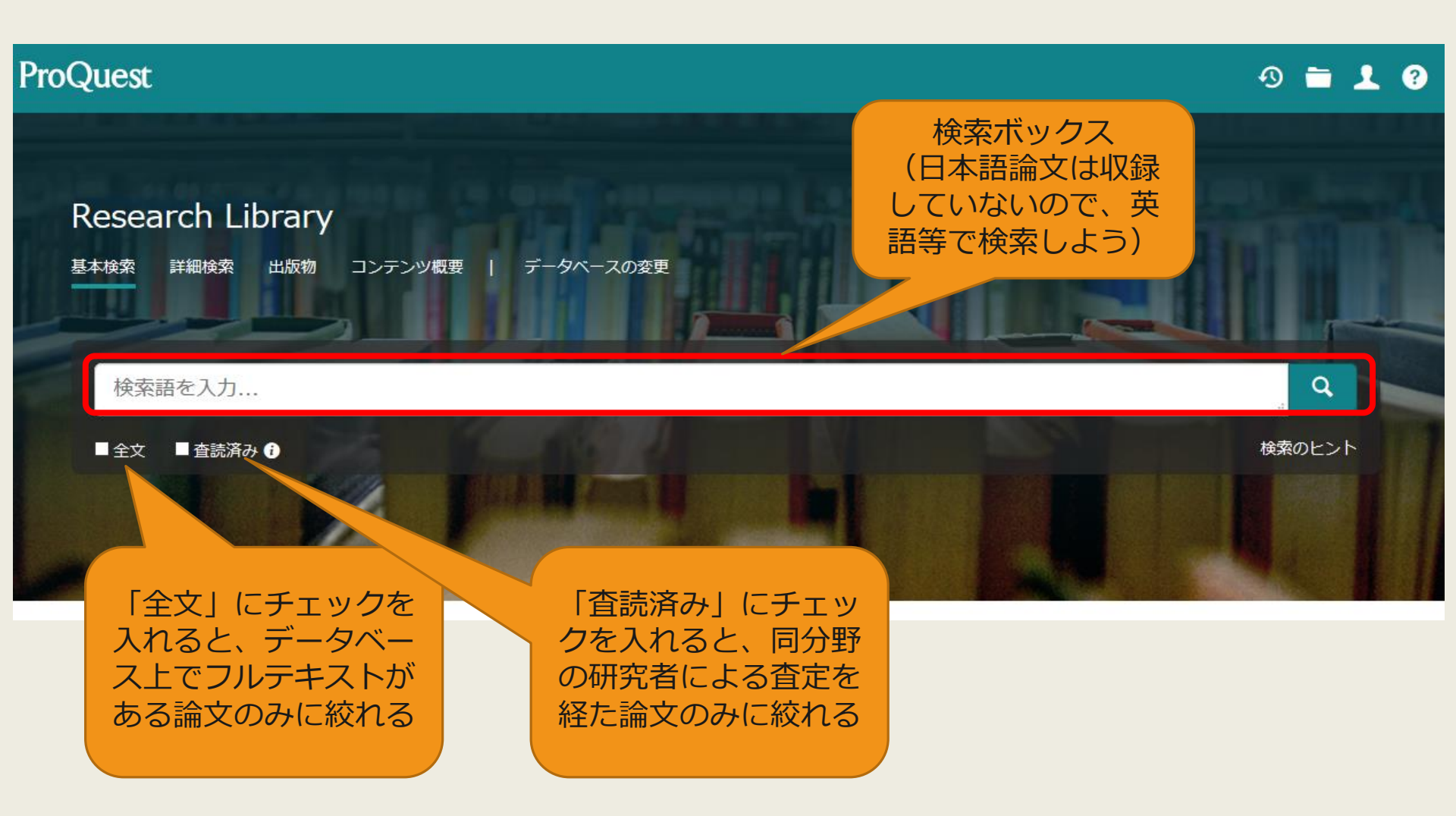

# ProQuest Research Library 検索結果一覧画面

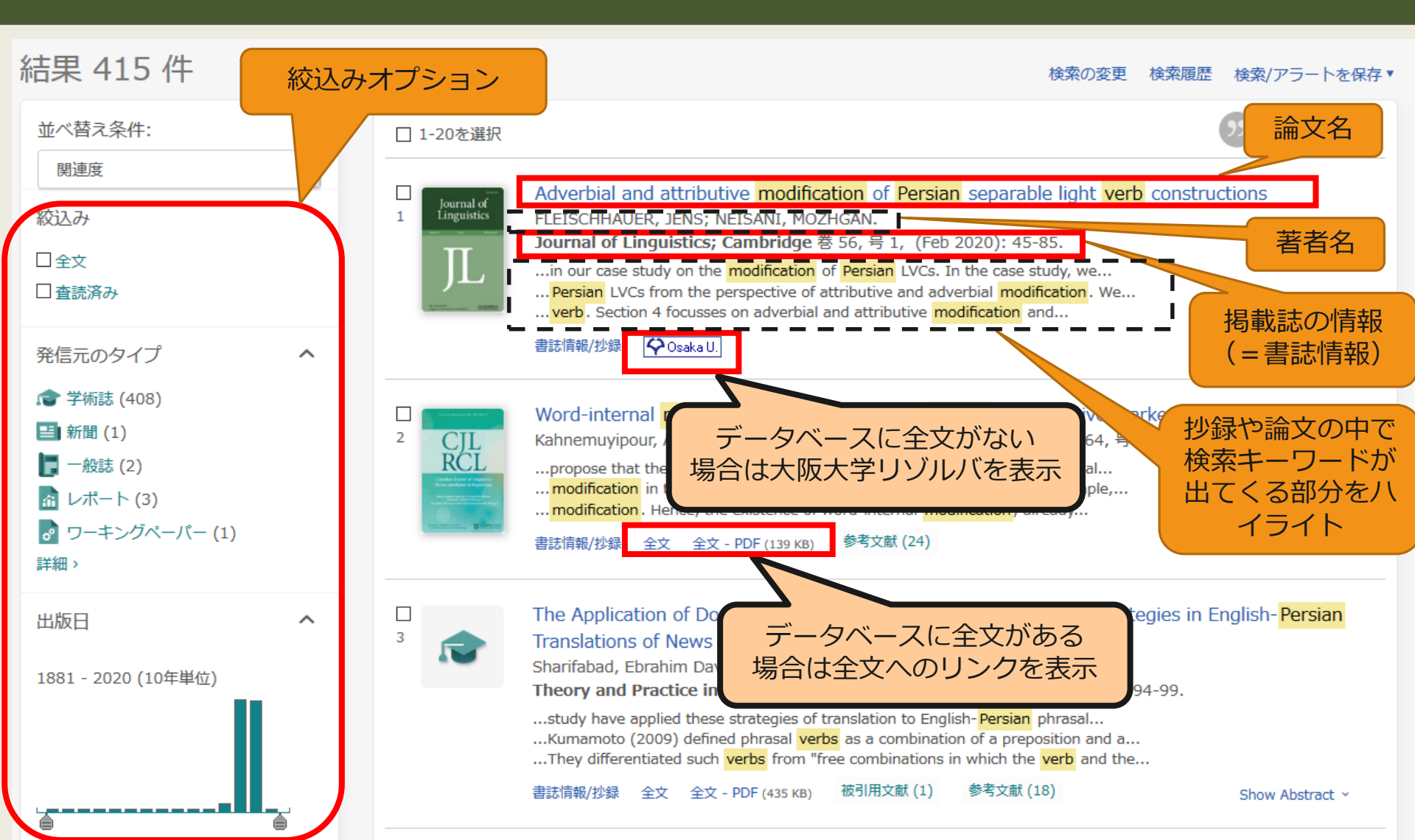

## ProQuest Research Library 検索結果詳細画面 全文がある場合

| < 結果に戻る<br><br>く 2 / 416 >                                                                                                    |                                                                                                    |
|----------------------------------------------------------------------------------------------------|----------------------------------------------------------------------------------------------------|
| Word-internal modification: The case of the Persian comparative marker                                                                                                    | 😫 🧿 🖻 🔂 🚥                                                                                                    |
| Kahnemuyipour, Arsalan. Canadian Journal of Linguistics; Toronto 巻 64, 号 1, (Mar 2019): 138-145.<br>DOI:10.1017/cnj.2018.27                                                                                                    | PDFを3 書誌情報<br>ピテメー 印刷 All<br>ウンロー ル Options                                                                                                    |
| 全文 全文 - PDF 書誌情報/抄録 参考文献 24       論又名、者者名、掲載誌の情報                                                                                                    | 文献リストに掲載す<br>るスタイルで表示                                                                                                    |
| 抄録<br><sup>翻訳 &lt;</sup>                                                                                                    | 参考文献を共有するドキュメント (337)                                                                                                    |
| Traditionally, morphemes have been divided into derivational and inflectional classes, in what is sometimes referred to as the Split Morphology<br>Hypothesis. This squib investigates the Persian comparative marker.                                                                                                    | 関連のあるアイテム ヘ                                                                                                    |
| 全文<br>翻訳 テキスト全文 (翻訳を押すと<br>検索語ナビゲーショ 機械翻訳してくれる)                                                                                                    | Computer-Assisted Accent Modification:<br>A Report on Practice Effects<br>Ferrier, Linda J; Reid, Lawry N;<br>Chenausky, Karen.<br>Topics in Language<br>Disorders 巻 19, 号 4, (Aug 1999): 35-<br>48.                         |
| I would like to thank Jonathan Bobaljik and Alec Marantz for questions and discussions that inspired me to write this squib. Thanks also to<br>audiences at the University of Toronto and University of Manitoba and two anonymous reviewers for helpful comments on earlier versions. All<br>errors are mine.                                                                                                    | Effect of Accent and Dialect on<br>Employability<br>Carlson, Holly K; McHenry, Monica A.<br>Journal of Employment<br>Counseling 巻 43, 号 2, (Jun 2006): 70.                                                                   |
| 1. Introduction Traditionally, morphemes have been divided into derivational and inflectional classes, in what is sometimes referred to as the Split Morphology Hypothesis (Matthews 1972, Wasow 1977, Anderson 1982, Perlmutter 1988, Beard 1998, Stump 1998). <sup>1</sup> According to this split, derivational morphemes, unlike inflectional ones, change syntactic class, involve idiosyncratic meaning and do not interact with syntactic rules. In addition, it has been suggested that (productive) inflectional morphology should always be peripher grammaticality contrasts in (1) follow from the order between inflectional morphemes (ex | "I Understand Everything You Say, I<br>Just Don't Speak It": The Role of<br>Morphology in the Comprehension of S<br>Holmes, Bonnie C.<br>The University of Arizona, ProQuest<br>Dissertations Publishing, 2017.<br>10606027. |

category changing derivational morphemes.

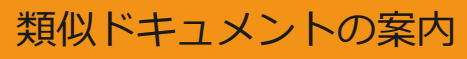

Blocking Effects and Analytic/synthetic

## ProQuest Research Library 検索結果詳細画面 全文がある場合

and without it any kind of attempt to convey a logical message will fail. Even in second language we can not deny its important role; it is known to both learners and instructors of English that how important vocabulary is. Without words to convey a wide range of meanings, communication is not possible in any meaningful way, no matter how successfully you mastered other areas of language. Before 1970 ,vocabulary was considered to be marginal and structure received primary attention (Carter,Maccarthy,1988).however after 1910 vocabulary received a primary attention .today, the question is how to teach vocabulary and not whether it is important or not. A number of ways have been suggested to teach new words:

1) Dictionary use

55

- 2) Keyword method
- 3) Semantic method
- 4) Translation method
- 5) Word list method
- 6) The use of cognates
- 7) Learning vocabulary through context

A number of studies support learning words in context through guessing and there have been a number of ideas and studies in support of learning vocabulary through context, there also have been a number of studies against it.

Mondrina and Wit-Deboer (1991) investigated the influence of contextual factors on guess ability and retention of words, their findings indicated that factors that were conducive to guessing were not conducive to retention. They hypothesized that if context makes meaning very clear, retention level is actually lowered when there is a strong association of context and meaning (p.262).

Jenkins, Stein and Wysocki (1984) pointed out that learning from context is still a default explanation (p.769).

The studies mentioned above and the ones which are going to be mentioned in the review of literature have supported either learning

## インデックス用語で検索

#### インデックス用語で検索 主題 Teaching Foreign language learning Native languages Studies Language acquisition Reading comprehension Second language vocabulary learning Interlanguage Paraphrase Persian language English proficiency Translation English as a second language tests Language teaching methods Native language Private language Second language teachers English as a second language instruction

検索

# ProQuest Research Library 検索結果詳細画面 文献情報だけの場合

| Adverbial and attributive modification of Persian separable light verb constructions                                                                                                    |                                                                                                    |
|----------------------------------------------------------------------------------------------------|----------------------------------------------------------------------------------------------------|
| FLEISCHHAUER, JENS; NEISANI, MOZHGAN.Journal of Linguistics; Cambridge 巻 56,号 1, (Feb 2020): 45-85.<br>DOI:10.1017/S0022226718000646<br>論文名、著者名、掲載誌の情報                                                                                                    | ル Options                                                                                                    |
| 書誌情報/抄録                                                                                                    | このデータベースを検索する 🦯 🔍                                                                                                    |
| 抄録<br>翻訳~<br>Persian makes exten<br>The current paper concentrate<br>attributively used adjective inter<br>in the sense of Nunberg, Sag &<br>meaning and combine in a non-a<br>from the fact that the attributivel<br>As adjectives can also be used adverbially, two modification patterns emerge: The nominal preverb is modified by an attributive modifier, or<br>the same adjective can be used as an adverbial modifier of the whole LVC. Two corresponding interpretation patterns arise: Attributive and<br>adverbial modification either both result in the same, or in different interpretations.<br>詳細~<br>詳細~ | 全文オプション<br>↓ OceakaU.<br>SFX<br>関連のあるアイテム<br>Deriving the meaning of light verb<br>constructions - a frame account of<br>German stehen 'stand'<br>Fleischhauer, Jens; Gamerschlag,<br>Thomas.<br>Yearbook of the German Cognitive<br>Linguistics Association;<br>Berlin 巻 7, 号 1, (2019): 137-156. |
| 主題 Adjectives;<br>Persian language;<br>Word meaning;<br>Preverbs;<br>Light Verbs;<br>Adverbials:                                                                                                    | The semantics of modification:<br>Adjectives, nouns, and order<br>Leffel, Timothy James.<br>New York University, ProQuest<br>Dissertations Publishing, 2014. 3665171.                                                                                                    |
| Semantics;<br>Semantics;<br>メロショントの案内                                                                                                    | in Japanese: Description and                                                                                                    |

## ProQuest Research Library 統合検索をする

| Research Library                    |                                                                                                    |                        |
|-------------------------------------|----------------------------------------------------------------------------------------------------|------------------------|
| 基本検索 詳細検索 出版物 参照                    | コンテンツ概要 データベースの変更 検索するデータベースを変更                                                                                                    |                        |
|                                     | データベースを選択                                                                                                    |                        |
|                                     | ヒント: データベースのショートカットを追加, 一つあるいはより多くの気になるデータベースを選択することが容易                                                                                                    | ٥                      |
|                                     | 検索するデータベースを選択し、 <b>[選択したデータベースを使用]</b> をクリックして検索フォームに移動します。                                                                                                    | 選択済みデータベースを使用          |
|                                     | 簡易表示     詳細表示     アルファイ                                                                                                    | ベット順に表示する   主題で表示する    |
|                                     | 注 以下の説明で明記される以外ではデータベースの内容は基本的に英語です。                                                                                                    |                        |
|                                     | <ul> <li>☑ すべて選択</li> <li></li></ul>                                                                                                    | 文を含む 🛛 トライアル - 一定期間のみ  |
|                                     | ✓ Coronavirus Research Database<br>A free health and medical research database for openly available content related to the COVID-19 outbreak.<br>主題分野: 未創り当て                                                                                                    | Ē                      |
| ERIC (社会科学分                         | ✓ Ebook Central ③<br>Multidisciplinary - e-books<br>主題分野: 未創り当て                                                                                                    | Ē                      |
| い。<br>New York Times                | <ul> <li>ERIC (1966 - 現在) ・</li> <li>Education and related topics - journal articles, conferences, meetings, government documents, theses, dissertations, reportibiliographies, directories, books and monographs</li> <li>主競分野: 社会科学</li> <li>タイトルリストを表示 </li> </ul>              | ts, audiovisual media, |
| Collection(央子新<br>聞)                | ✓ Health & Medical Collection<br>Clinical and biomedical, consumer health, health administration, etc journal articles<br>主題分野: 医学 & 薬学<br>タイトルリストを表示 <sup>2</sup>                                                                                                    | <u></u>                |
| IBA(芸術分野)など<br>のデータベースを選<br>択、また、解除 | <ul> <li>✓ International Bibliography of Art (IBA)</li> <li>✓ International Bibliography of Art (IBA)</li> <li>✓ History of art, decorative arts, museum studies, conservation - journal articles, monographs, exhibition catalogues and mo<br/>主題分野: 芸術<br/>タイトルリストを表示</li> </ul> | re                     |
|                                     | <ul> <li>✓ MEDLINE® (1946 - 現在)</li> <li>● Biomedical sciences - journal articles</li> <li>主題分野: サイエンス &amp; テクノロジー, 医学 &amp; 薬学</li> <li>タイトルリストを表示 <sup>(2)</sup></li> </ul>                                                                                                    |                        |
|                                     | 🗷 New York Times(1980 - 現在) 🚺                                                                                                    | Ē                      |

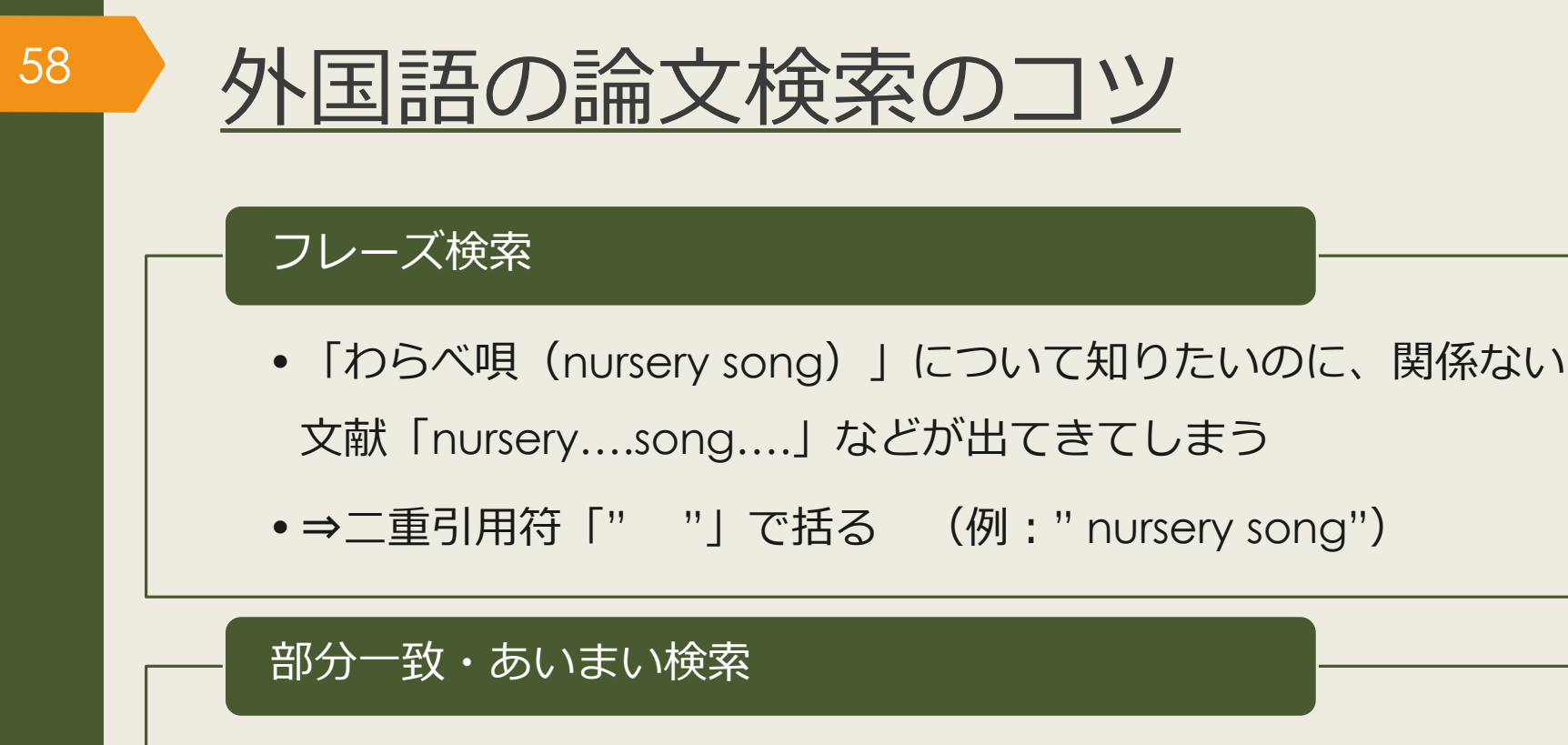

- 単数形と複数形をまとめて検索したい、語尾変化にも対応したい
- →複数の文字なら「\*」を付ける (例:gene\*→gene genes genetic など)
- →一文字なら「?」を付ける

   (例:wom?n→woman)

women など)

※上記はProquest Reseach Libraryの例です。

データベースによって仕組みが異なるので、使い方やヘルプを確認しましょう。

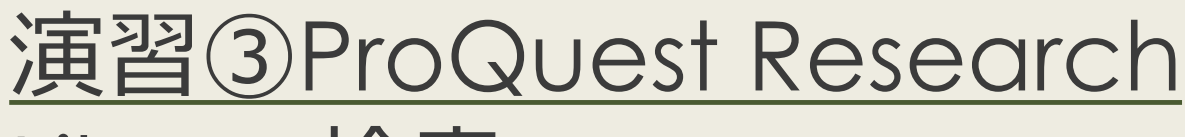

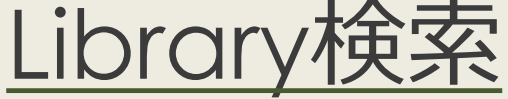

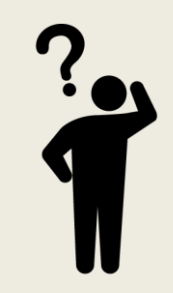

# 授業で演習課題資料を配布 された方は、ここで演習③を 解いてみましょう

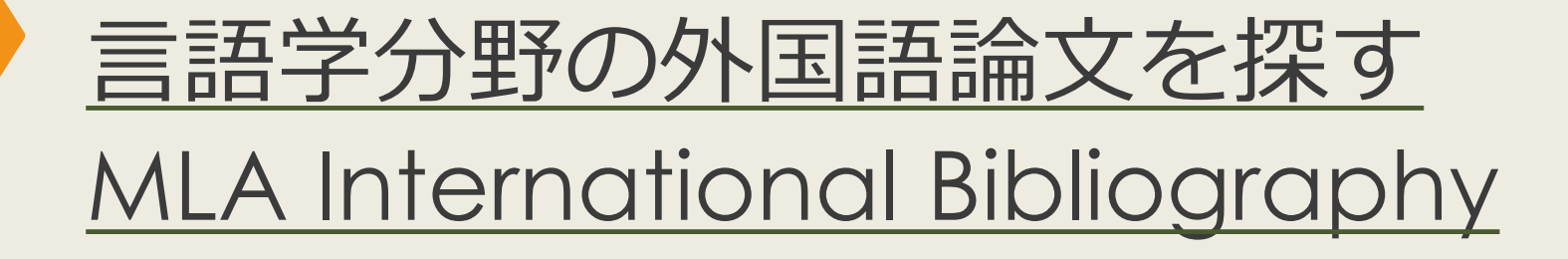

## - MLAについて

- 言語学に関する雑誌、書籍、学位論文など 4,400誌以上を収録
- 収録文献データは世界各国の文学、言語学、民 俗学分野など幅広く240万件以上
- キーワードや主題(テーマ)で検索できる

## MLA International Bibliographyの アクセス方法(学内で使う場合)

## 大阪大学附属図書館Webサイト

| クイックサーチ<br>蔵書検索 電子ジャーナル 電子 いク データペース<br>よく使われるタイトル<br>主題分野から探す | まとめて k森<br>[主題:<br>マ<br>マ                 | も利用できまり。<br>分野] 医学・看護/<br>タイプ] 雑誌論文/                                            | MLA In<br>Bibliogra                               | ternational<br>phy を選択 | 約1180万件          |
|----------------------------------------------------------------|-------------------------------------------|---------------------------------------------------------------------------------|---------------------------------------------------|------------------------|------------------|
| 資料タイブから探す                                                      | MLA                                       | International Biblio                                                            | egraphy R                                         |                        |                  |
| ▶すべてのタイトルを表示                                                   | 世界                                        | 各国の文字、言語字、                                                                      | 民俗学分野の文献をキ                                        | ーワードで検索できます。           |                  |
|                                                                |                                           |                                                                                 | 英語                                                | $1926 \sim$            | 約200万件           |
| 「すべてのタイトルクス」を選択                                                | そ<br>「資料<br>「資料<br>Nexis<br>世界<br>して<br>・ | が助」 义子・言語字 /<br>タイプ] 雑誌論文 / 図書<br>Uni (旧 LexisNexis<br>各国の新聞、雑誌記引<br>読むことができます。 | /<br>s Academic) <b>®</b><br>雪の他、ビジネス誌、米<br>マ・ガイド | 国判例、医薬関連ジャーナル、人        | 物情報等15,000以上の情報源 |
|                                                                |                                           |                                                                                 | ス・ガイト                                             |                        |                  |
|                                                                | Searching: MLA International E            | Bibliography   Choose Databas<br>Select a F                                     | es<br>Field (optio 🔻 Search 🛛                     | Clear                  |                  |
| EBSCONOSE                                                      | AND -                                     | Select a                                                                        | Field (optio 🔻                                    | _                      |                  |
|                                                                | AND -                                     | Select a                                                                        | Field (optio • + -                                |                        |                  |
|                                                                | Basic Search Advanced Search              | ch Search History                                                               |                                                   |                        |                  |
| Search                                                         | Options                                   |                                                                                 |                                                   |                        |                  |

## MLA International Bibliographyの アクセス方法(自宅で使う場合)

62

#### 大阪大学附属図書館Webサイト 村属図書館 ②English Qサイト内を検索 RSITY LIBRARY △ このページの印刷画面を開く ★ お知らせ ☆ 4つの図書館 🖉 つかう キャンパス外から電子リソースを使う 自宅や出張先など大学の外から大阪大学が契約している電子ジャーナル、電子ブック、データベースを利用するこ とができます。キャンパス内からご利用の場合は、図書館トップページの「電子ジャーナル」「電子ブック」 「データベース」各タブからご利用ください。 クイックリンク データベースへのアクセス 電子ジャーナル・電子ブックへのアクセ ・ 電子ブック データベース まとめて検索 貸出·予約状況 ス 施 以下のリンクから大阪大学個人IDによる認証を経 Q検索 5 てアクセスすることができます。 学習 タイトルから探す MarinLit a キャンパス外から電子 リソースを使う MEDLINE タイトルで検索 Q検索 MLA International Bibliography ○ で始まる ● を含む ○ と一致 • Nexis Uni (II LexisNexis Acader ▶詳細検索(電子リソースリスト) New Palgrave Dictionary of Econo キャンパス外からの利用が可能な場合は認証画面が New York Times collection 表示されます。大阪大学個人IDによる認証にパス OED Oxford English Dictionary すると、アクセス可能となります。 Press Reader 提供元別リストから探す Primal Pictures ProQuest プラットフォーム 以下のリンクから大阪大学個人IDによる認証を経 ProQuest Research Library てアクセスすることもできます。 Psychology and Behavioral Science 提供元別リスト PTSDpubs

# MLA International Bibliography 検索トップ画面

63

| Searching: MLA International                                         | bliography   Choose Databases          |    |
|----------------------------------------------------------------------|----------------------------------------|----|
|                                                                      | Select a Field (optio Search Clear ?   |    |
| AND -                                                                | Select a Field (optio *                |    |
| AND +                                                                | Select a Field (optio・) (+) (+) 検察ホックス |    |
| Basic Search Advanced Search                                         | Search History                         |    |
|                                                                      |                                        |    |
| earch Options                                                        |                                        |    |
|                                                                      |                                        | Re |
| Search Modes and Expanders                                           |                                        |    |
| Search modes ?                                                       | Apply equivalent subjects              |    |
| <ul> <li>Boolean/Phrase</li> <li>Find all my search terms</li> </ul> |                                        |    |
| Find any of my search terms     SmartText Searching Hint             |                                        |    |
|                                                                      | Linked Full Text I (C                  |    |
| Limit your results                                                   | チェックを入わると デー                           |    |
| Linked Full Text                                                     |                                        |    |
|                                                                      |                                        |    |
| All                                                                  | がある論文のみに絞れる                            | ^  |
| Book<br>Book Article/Chapter                                         |                                        |    |
| Book Collection                                                      |                                        | *  |
| Exclude Dissertations                                                | Genre                                  | ^  |
|                                                                      | Autobiography<br>Biography             |    |
|                                                                      | Drama                                  | ~  |
| Period                                                               | Peer Reviewed                          |    |
| 2000-2099 A.D.<br>1900-1999 A.D.                                     | Electronic Publication                 |    |
| 1800-1899 A.D.                                                       | ✓                                      |    |
|                                                                      | References Available                   |    |
|                                                                      |                                        |    |

Search

# MLA International Bibliography 検索結果一覧画面

| Refine Results                                                                       | Search Results: 11 - 20 of 54,012 Relevance ▼ Page Options ▼ ▷ Share ▼                                                                                                    |
|--------------------------------------------------------------------------------------|----------------------------------------------------------------------------------------------------|
| Current Search                                                                       |                                                                                                    |
| Boolean/Phrase:<br>shakespeare<br>Expanders<br>絞込みオプション                              | 1. Ceremonies and Time in Shakespeare<br>Markespeare (2019 Sept; 15(3) 223-232. Taylor & Francis (journal<br>article)<br>Academic<br>Journal<br>Subjects: English literature; 1500-1599; Shakespeare, William; comedy; All's Well That<br>Ends Well; history; Richard III; romance; The Winter's Tale; temporal relations; ceremonies<br>Markespeare (2019 Sept; 15(3) 223-232. Taylor & Francis (journal<br>article)<br>Subjects: English literature; 1500-1599; Shakespeare, William; comedy; All's Well That<br>Ends Well; history; Richard III; romance; The Winter's Tale; temporal relations; ceremonies |
| Limit To <ul> <li>Linked Full Text</li> <li>Exclude Dissertations</li> </ul>         | 12. "All in a Garden Green": <b>Shakespeare's</b> Staging of<br>Garden Imagery                                                                                                    |
| Scholarly (Peer Reviewed)<br>Journals                                                | Marcademic Journal       By: Solomon, Deborah. Ben Jonson Journal: Literary Contexts in the Age of Elizabeth, James and Charles ; 2019 Nov; 26(2) 227-252. Edinburgh University Press (journal article)         Subjects: English literature; 1500-1599; Shakespeare, William; drama; staging; garden imagery; theatrical production         Image: Solomon definition         PlumX Metrics - この文献の影響度                                                                                                    |
| Source Types <ul> <li>All Results</li> <li>Academic Journals<br/>(33,970)</li> </ul> | 13. Single or Return, Ladies? The Politics of Translating and       Image: Comparative Critical Studies ; 2019 Oct; 16(2-3) 181-200. Edinburgh         By: Ingelbien, Raphaël. Comparative Critical Studies ; 2019 Oct; 16(2-3) 181-200. Edinburgh                                                                                                    |

# MLA International Bibliography 検索結果詳細画面

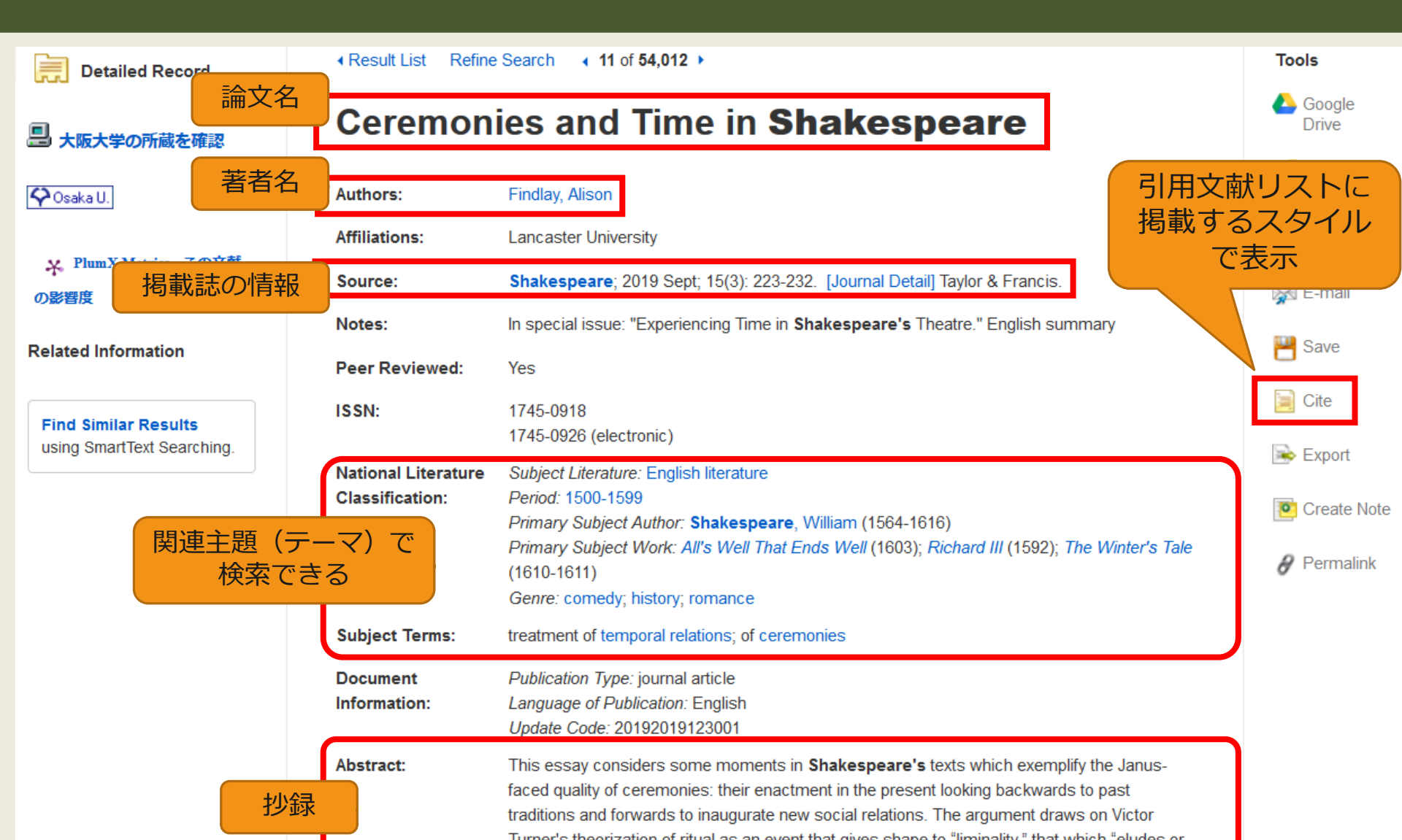